## II] Capsule vidéo, le voyage de Bougainville

**<u>Objectif</u>** : Réaliser une capsule audio sur le voyage de Bougainville pour travailler sur l'essor scientifique, technique et culturel à l'époque des Lumières.

Activité 1 : Analysez deux documents.

<u>Consigne</u> : Répondez aux questions ci-dessous afin de prélever des informations pour réaliser votre capsule audio.

Vous avez la possibilité de réaliser cette séance sur le site de la Quizinière :

https://www.quiziniere.com/

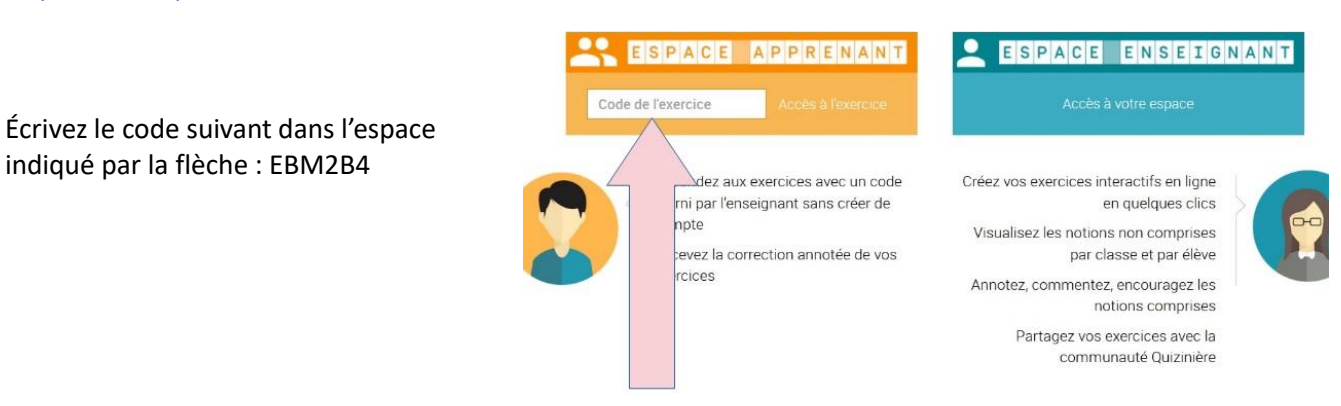

Rendez-vous sur le site de la BNF pour trouver des informations sur Bougainville.

**Document 1** Tapez dans un moteur de recherche les mots-clé <u>« Bougainville BNF Lumières »</u> ou bien rendez-vous à l'adresse suivante :

http://expositions.bnf.fr/lumieres/grand/uto\_138.htm

Une page supplémentaire est présente ici : https://gallica.bnf.fr/essentiels/bougainville/voyage-autour-monde/expedition-bougainville

Après avoir consulté les documents de la BNF et le texte ci-dessous, répondez aux questions dans un fichier texte et envoyez vos réponses au professeur sur l'ENT par fichier-joint.

**Document 2** : le point de vue d'un philosophe des Lumières, sur le voyage de Bougainville « A. Que faites-vous ?

B. Je lis.

A ; Toujours ce voyage de Bougainville ? [...] Que pensez-vous de son voyage ?

B. [...] J'en rapporterais l'avantage à trois points principaux : une meilleure connaissance de notre vieux domicile (1) et de ses habitants : plus de sûreté sur des mers qu'il a parcourues la sonde (2) à la main, et plus de correction dans nos cartes géographiques. Bougainville est parti avec les lumières nécessaires, [...] ! de la philosophie, [...] le désir de voir, de s'éclairer et d'instruire : la science du calcul des mécaniques, de la géométrie, de l'astronomie : et une teinture suffisante d'histoire naturelle, [...] Le voyage de Bougainville est le seul qui m'ait donné du goût pour une autre contrée que la mienne. »

Denis Diderot, Supplément au Voyage de Bougainville, 1798

(1). La métaphore pour désigner la Terre.

(2). Un instrument pour mesurer la profondeur des espaces maritimes

## **Questions**

Quelles sont les dates du voyage de Bougainville, de son tour du monde ? a) 1766-1769 ? c) 1789-1791 ? b) 1492-1493 ?

| Le 6 avril 1768, Bougainville aborde à : |                       |
|------------------------------------------|-----------------------|
| a) Rio de Janeiro ?                      | c) Au port du Havre ? |
| b) Utopie ?                              | d) A Tahiti ?         |
|                                          |                       |

Selon Denis Diderot, l'expédition de Bougainville permet une meilleure connaissance : a) en médecine ? b) géographique du monde et de ses habitants ? c) du continent asiatique ? d) de la lumière ?

# II] Réaliser une capsule vidéo

Activité 2 : réalisation d'une capsule vidéo à partir d'un diaporama.

### Compétences travaillées : écrire pour préciser sa pensée et s'exprimer à l'oral.

Une capsule vidéo est une production audiovisuelle animée et scénarisée, de courte durée, qui traite d'un thème précis. Créer une capsule vidéo permet de mémoriser son cours, et d'apprendre à maîtriser les outils numériques.

Pour une capsule réussie :

- Structurez votre scénario et expliquez clairement vos idées
- Soyez cohérents : les images et le texte doivent correspondre
- Soyez brefs : 1 à 2 minutes suffisent
- Enfin, pensez à parler de façon claire et audible, tout en étant dynamique !

a) <u>Complétez</u> le tableau à partir des images, afin de réaliser le commentaire audio sur le diaporama fourni par le professeur. Vous pouvez naturellement ajouter d'autres images à votre diaporama provenant de vos recherches personnelles. Cela n'en sera que valorisé.

| Image | Egerade de l'Image: Joseph Ducreux, Louis   Articine, contre de Bougainville, 1783, Versailles,   chasaux de Versailles et de Titaino:   Paro de de Versailles et de Titaino:   Paro de Bougainville, 1783, Versailles,   Chasaux de Versailles et de Titaino:   Paro de Bougainville, 1783, Versailles,   Chasaux de Versailles et de Titaino:   Paro de Bougainville, 1783, Versailles,   Chasaux de Versailles et de Titaino: |
|-------|----------------------------------------------------------------------------------------------------|
| Texte | Biographie de Bougainville                                                                                                    |

| <br> | <br> |  |
|------|------|--|
|      |      |  |
|      |      |  |
|      |      |  |

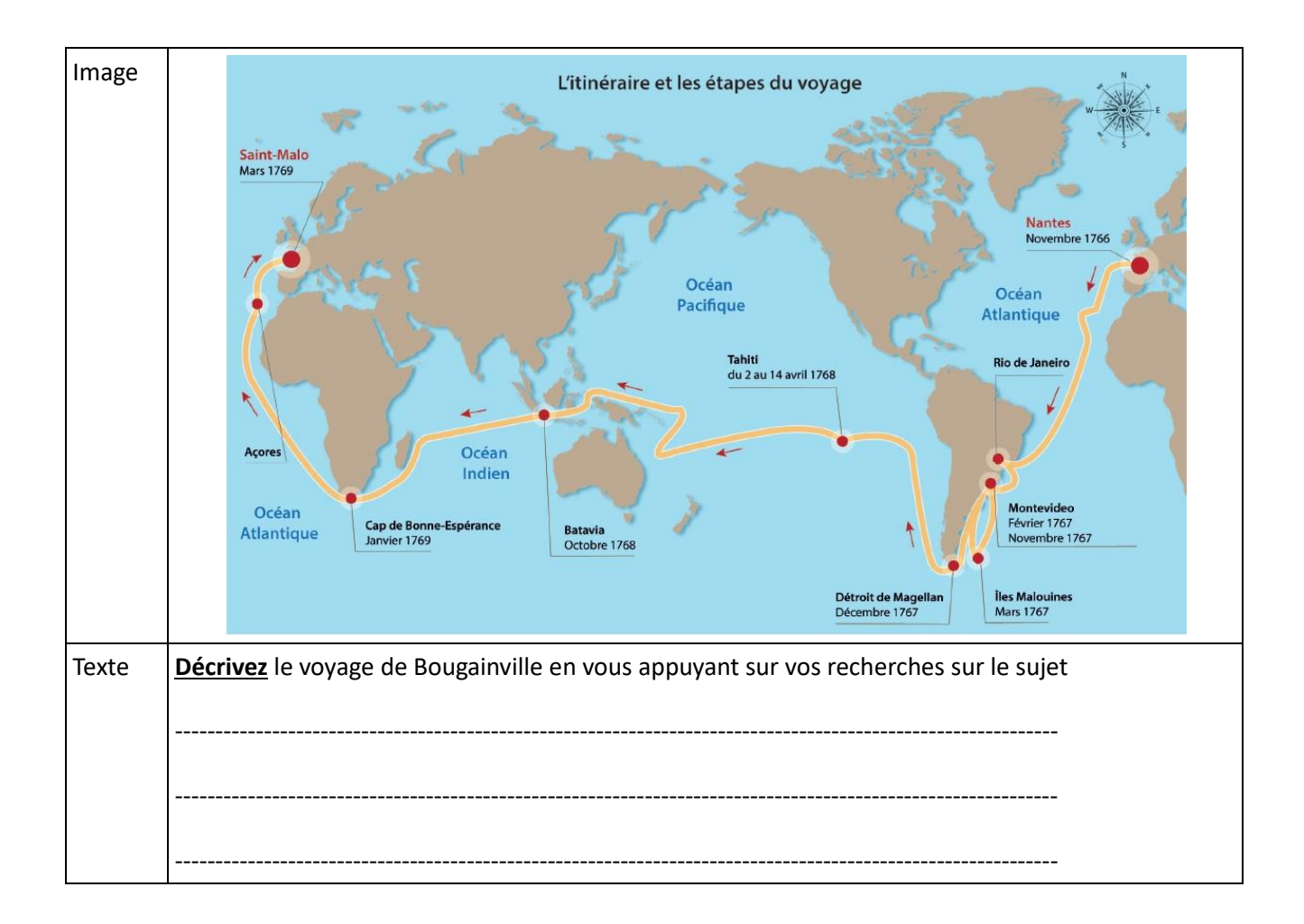

| Image |                                                                                                    |
|-------|----------------------------------------------------------------------------------------------------|
|       | Source Louis-<br>Antoine de<br>Bougainville (1729-<br>1811)<br>Talit, l'île d'amour<br>Vue de la Nouvelle<br>Cythère 1768.<br>Dessin à la plume<br>aquarelle (13 x 21<br>cm)<br>BNF, Cartes et<br>plans, S. H. Pf 176,<br>div. 7, p. 1 D<br>© Blbliothèque<br>nationale de France |
| lexte | <b>Expliquez</b> les conditions du voyage et les consequences que cette decouverte a eu en Occident, mais aussi à Tahiti                                                                                                    |

b) Écrivez votre texte (qui sera votre commentaire des différentes images) dans le tableau.

c) <u>Réalisez votre diaporama</u> en utilisant le logiciel (impress de libre office) ou tout autre logiciel que vous possédez. Utilisez le diaporama qui est donné pour l'activité. Vous pouvez cependant l'enrichir avec d'autres images si vous le souhaitez en effectuant une recherche personnelle, sur le site de la BNF, <u>http://expositions.bnf.fr/lumieres/</u>,

ou autres qui seraient en rapport avec votre sujet.

d) <u>Enregistrez-vous</u> grâce au logiciel screencast omatic (téléchargez le gratuitement sur le site). <u>https://screencast-o-matic.com/screen-recorder</u>

Consignes pour réussir votre vidéo :

1) vous devez ouvrir votre fichier Impress / power point intitulé : HIST-clg-4e-T1-chp2-L'Europe des Lumières-Bougainville-Power point

2) Vous devez télécharger puis mettre en route votre logiciel screencastomatic. Lancez le logiciel depuis cette page internet : <u>https://screencast-o-matic.com/screen-recorder</u>

| Screen | Record | er |
|--------|--------|----|
|        |        |    |

Appuyez sur « Lauch Free Recorder » comme indiqué par la flèche rose.

| France – Francais        | ~                                           |
|--------------------------|---------------------------------------------|
| Launch Free Reco         | order UPGRADE Recorder                      |
| Available on 📲 Window    | s, 🔹 Mac & iOS, 🛎 Android, & 🎯 Chromebook   |
| never been ea lier!      |                                             |
| microphone aria viaeo    | from your webcam. Sharing your ideas has    |
| area of your screen with | h the option to add narration from your     |
| With our free and easy-  | to-use screen recorder, you can capture any |

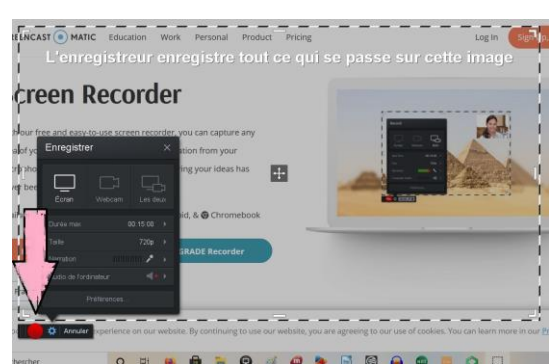

Appuyez sur le petit rond rouge en bas à gauche indiqué par la flèche rose. Votre enregistrement démarre dans quelques secondes. Vous devez à ce moment revenir sur votre fichier power point et appuyer sur F5 de votre clavier pour diffuser les documents en plein écran.

Effectuez votre commentaire, l'ordinateur enregistre votre voix.

Appuyez sur la barre espace de votre ordinateur pour

changer l'image à l'écran.

e) **Envoyez** votre production en fichier-joint par message à votre professeur sur l'ENT. Pour se faire suivez le tutoriel suivant :

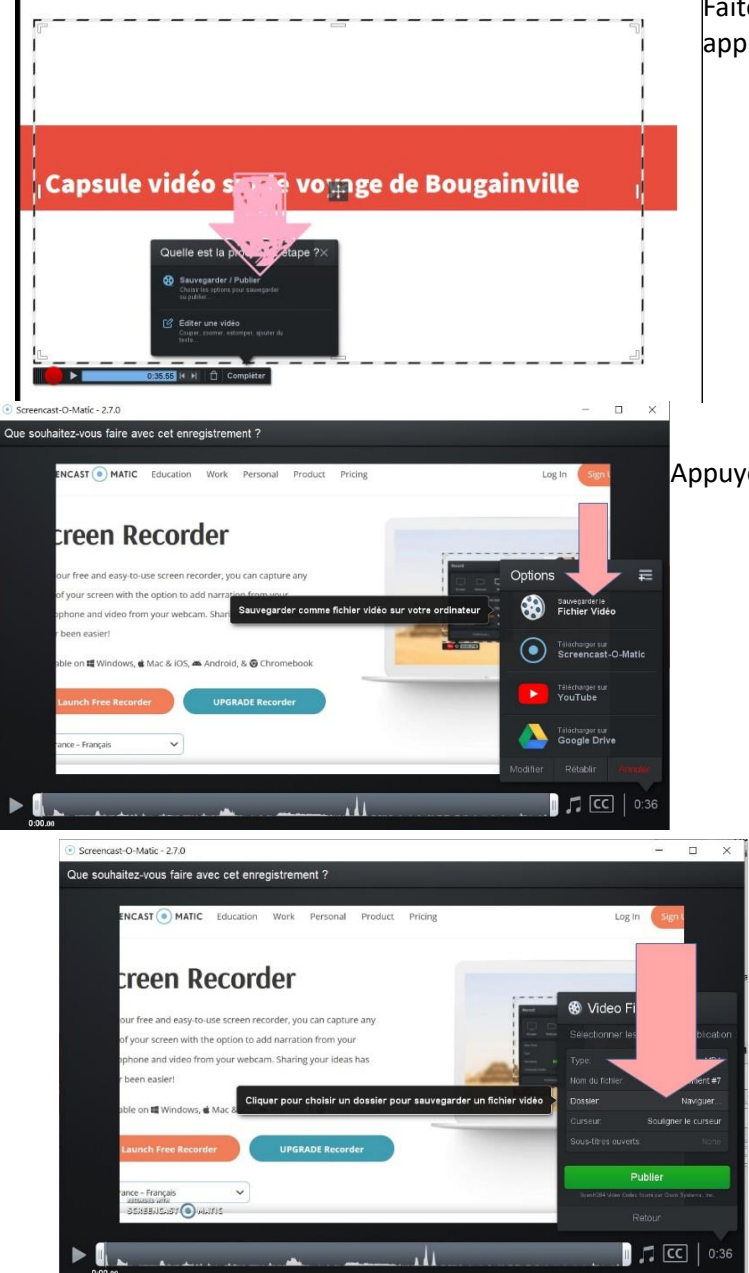

Faites stop. Une fois votre commentaire terminé, et appuyez sur « Sauvegarder/publier »

### Appuyez sur fichier Vidéos

Pour choisir l'emplacement où sauvegarder votre vidéo, et ainsi la localiser plus facilement sur votre ordinateur, vous devez appuyer sur « naviguer ».

Choisissez votre dossier de sauvegarde, pour ensuite l'envoyer plus facilement. votrprofesseur en fichier-joint.

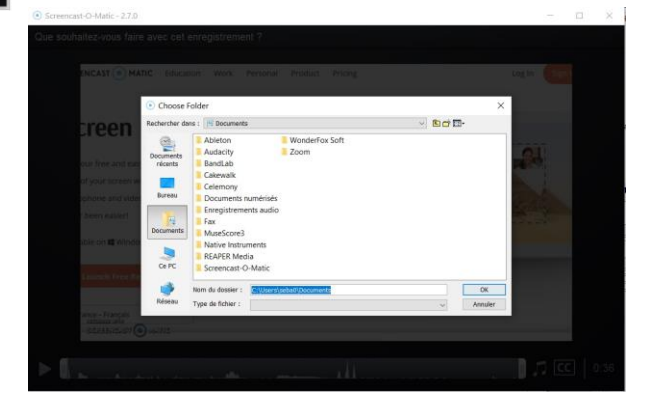